# 保安ネット概要説明資料 ガス事業法分野における

電子申請の方法について

2021年1月時点版

### ①保安ネットの概要

② 保安ネットへのログイン

# ③ 手続作成·提出方法

# ④手続確認方法と問合せ回答方法

### 1. 保安ネットの概要 1-1. 電子届出のメリット①

手続の電子化により、以下に示すようなメリットがあります。これらのメリットにより、現行業務と比較して業務時間の削減が期待できます。

### 電子化により実現できること

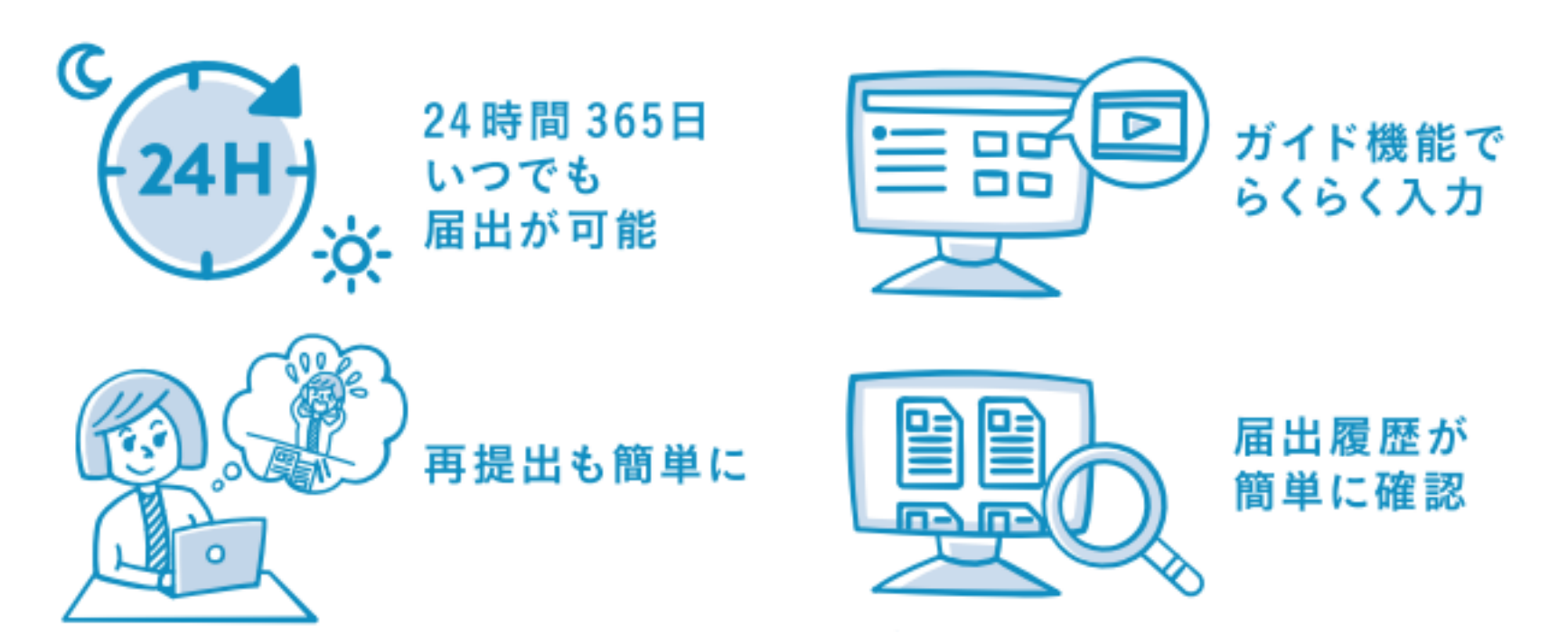

他にも、システム上で届出できるため、移動時間が削減可能となります。 また、押印が不要になることや手続コピー機能の利用により、書類作成に係る業務時間の削減が可能となります。

### 1. 保安ネットの概要 1-1. 電子届出のメリット②

実際の入力画面です。前回提出した内容から、変更点だけを入力して提出することが可能です。

| 夏年の消費機器の調査結果 ■■■                                                                                                    |                       |                    |              |                    |            |                        |                         |                        | 前回提出した内容をコピーし<br>一部修正して提出することも可能 |          |                                                                                                    |
|----------------------------------------------------------------------------------------------------|-----------------------|--------------------|--------------|--------------------|------------|------------------------|-------------------------|------------------------|----------------------------------|----------|----------------------------------------------------------------------------------------------------|
| 詳細情報を入力してくだされます。         報告情報         報告対象年 *         2020         ※行をダブルクリックするされます。                                                                                               | <b>こい。</b><br>ことで拠点(F | 団地等)の詳絆            | 細情報が表        | 示されます              | •          |                        | 事業分類<br>ガス小             | 売事業者 ∨                 | -                                |          | 詳細情報     ×       事業区域名又は供給地点面の属する供給地点面の各称。     ▲                                                                   |
| 事業区域名又は<br>供給地点の属する<br>供給地点群の名称                                                                                                    | 需要家数                  | 調査完了<br>需要家数<br>20 | 調査拒否<br>需要家数 | 不在<br>需要家数<br>(注1) | 通知<br>需要家数 | ガス湯沸器の<br>調査台数<br>(注2) | ガスふろがまの<br>調査台数<br>(注2) | ガス湯沸器の<br>通知台数<br>(注2) | ガスふろがまの<br>通知台数<br>(注2)          | 調査<br>(注 | 廃止済     ※消費機留消費実施後、供給地点群のガスの供給を停止した場合、チェックを入れてください。        需党京教・     81       調査先了需党京教     調査拒否需党京教       20     0 |
| <ul> <li>△△事業区域</li> <li>××事業区域</li> </ul>                                                                                                    | 72                    | 30<br>15           | 0            | 1                  | 0          | 0                      | 0                       | 0                      | 0                                | ·        | 不在需要原数 通知需要原数  4 0 4 0 4 0 4 0 4 0 4 0 4 0 5 5 5 5 5                                                               |
| <ul> <li>         ・ 拠点(団地等)情報を追加         <ul> <li>                  (注1)…「不在需要家数」の欄には、調査又は再調査のために3回以上                  表型式で確認可能                 ない需要家数を記載すること。</li></ul></li></ul> |                       |                    |              |                    |            |                        |                         |                        |                                  |          |                                                                                                    |
| 開じる                                                                                                    |                       |                    |              |                    |            |                        | L                       | ЛЛ                     |                                  | 7        |                                                                                                    |

### 1.保安ネットの概要 1-2.電子化対象手続(ガス事業法)

ガス事業法分野における電子化の対象手続は、以下の7手続となります。

# 電子届出の対象手続

- ガス小売事業者の毎年のガス事故
- 一般ガス導管事業者の毎年のガス事故
- 特定ガス導管事業者の毎年のガス事故
- ガス製造事業者の毎年のガス事故

- ガス小売事業者 / 一般ガス導管事業者 / 特定ガス導管事業者 / ガス製造事業者の 導管改修実施状況
- 旧簡易ガス事業者の導管改修実施状況

• 毎年の消費機器の調査結果

### ①保安ネットの概要

② 保安ネットへのログイン

# ③ 手続作成·提出方法

# ④手続確認方法と問合せ回答方法

### 2. 保安ネットへのログイン 2-1. GビズIDの取得

保安ネットにログインするためには、GビズIDの取得が必要になります。以下URLのGビズIDホームページ より、GビズIDを作成ください。ガス事業法の届出は、プライム、エントリーのどちらでも手続いただけます。

#### <u>■GビズIDホームページ</u>

URL: <u>https://gbiz-id.go.jp/top/</u>

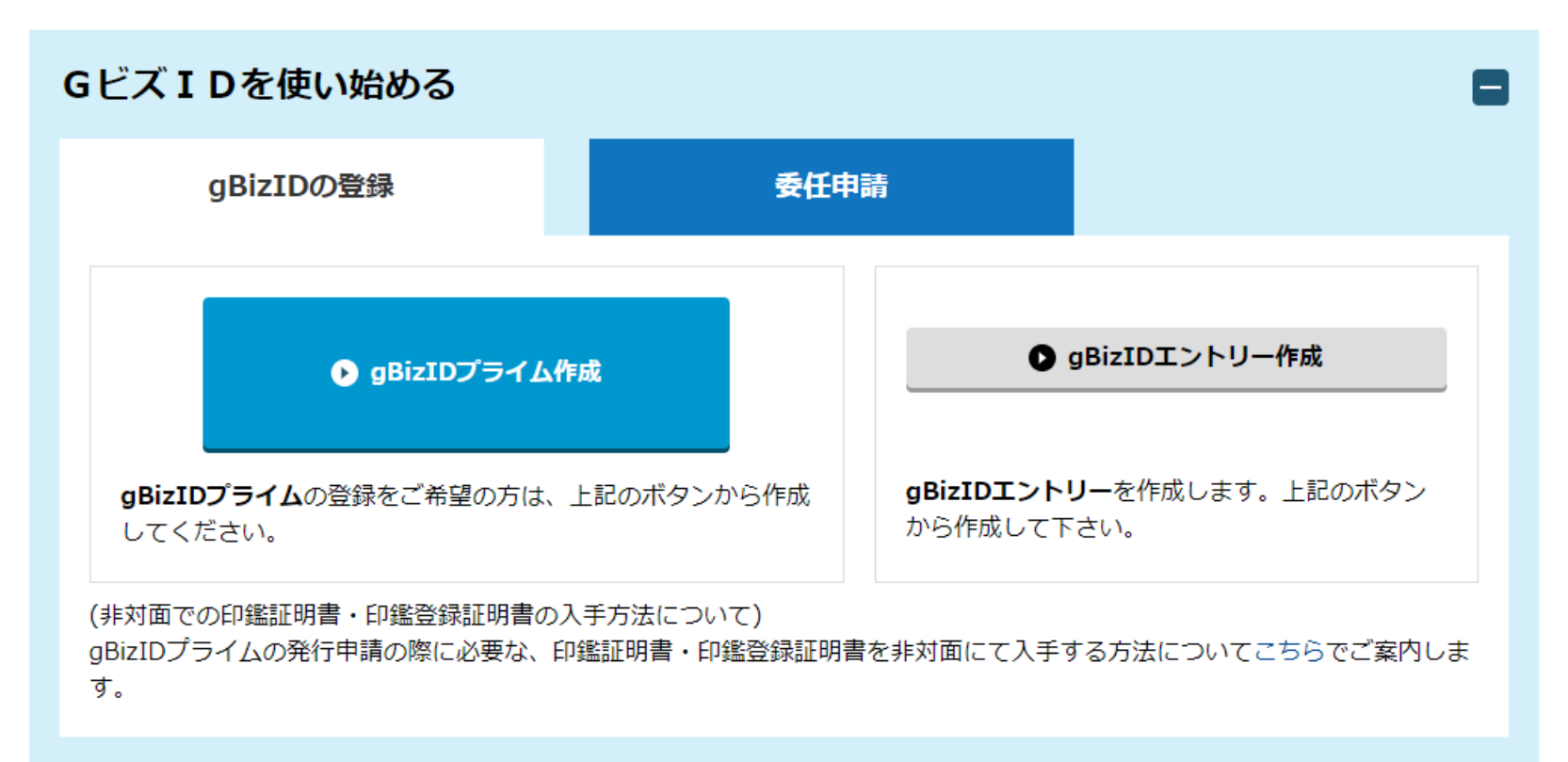

### 2. 保安ネットへのログイン 2-2. 保安ネットへのログイン画面①

保安ネットのログイン画面は、保安ネットポータルより遷移いただけます。 (既にGビズにログインしている 場合は、保安ネットのトップページに遷移します)

■保安ネットポータル

URL: <u>https://www.meti.go.jp/policy/safety\_security/industrial\_safety/hoan-net/</u>

#### 保安ネットポータル

保安ネットとは、産業保安・製品安全関連法令に関する申請手続を窓口まで行かなくてもオンラインで記入・申請・審査状況の確認、交付される通知文書の確認が行えるシステムです。また、2020年6月より電子申請の対象外の法令手続についても申請書類・添付書類をPDFファイルにして保安ネット内の簡易申請フォームから提出ができるようになりました。

※簡易申請フォームから電子申請対象の手続については申請できません。

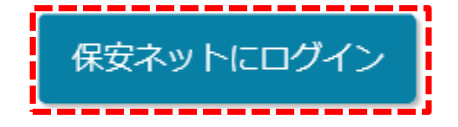

保安ネットでできること

- 24時間365日 いつでも届出・申請が可能
- 入力補助機能でミス無く簡単に入力できる
- 再提出や以前申請した内容の変更手続が簡単にできる
- 届出・申請の履歴および処理状況の確認が簡単にできる
- 承認後の通知文書がネットで閲覧・確認できる

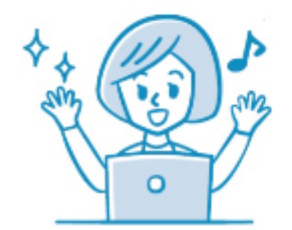

### 2. 保安ネットへのログイン 2-2. 保安ネットへのログイン画面②

ログイン画面が開いたら、GビズIDとパスワードを入力ください。保安ネット利用時のブラウザはchromeを 推奨しています。

■保安ネットログイン画面

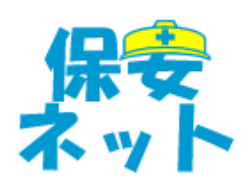

ログイン

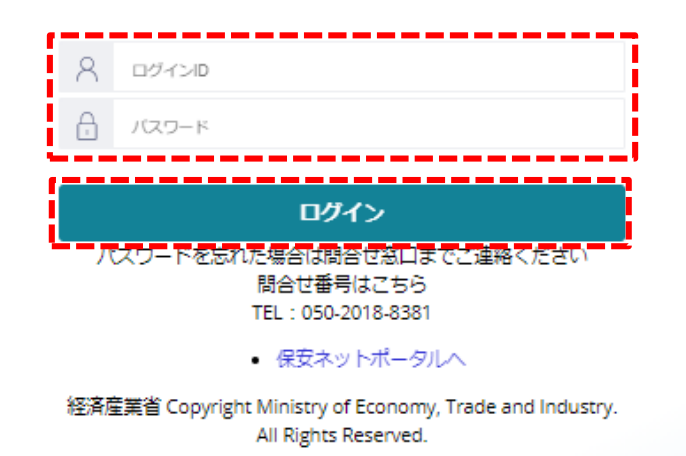

# ① 保安ネットの概要

# ② 保安ネットへのログイン

# ③ 手続作成·提出方法

# ④手続確認方法と問合せ回答方法

### 3. 手続作成・提出方法 3-1. トップページからメニュー選択

保安ネットにログインすると以下にようなトップページが表示されます。 画面の左側に表示されるメニュー バーから実施する作業を選択します。

■ログイン後のトップページ

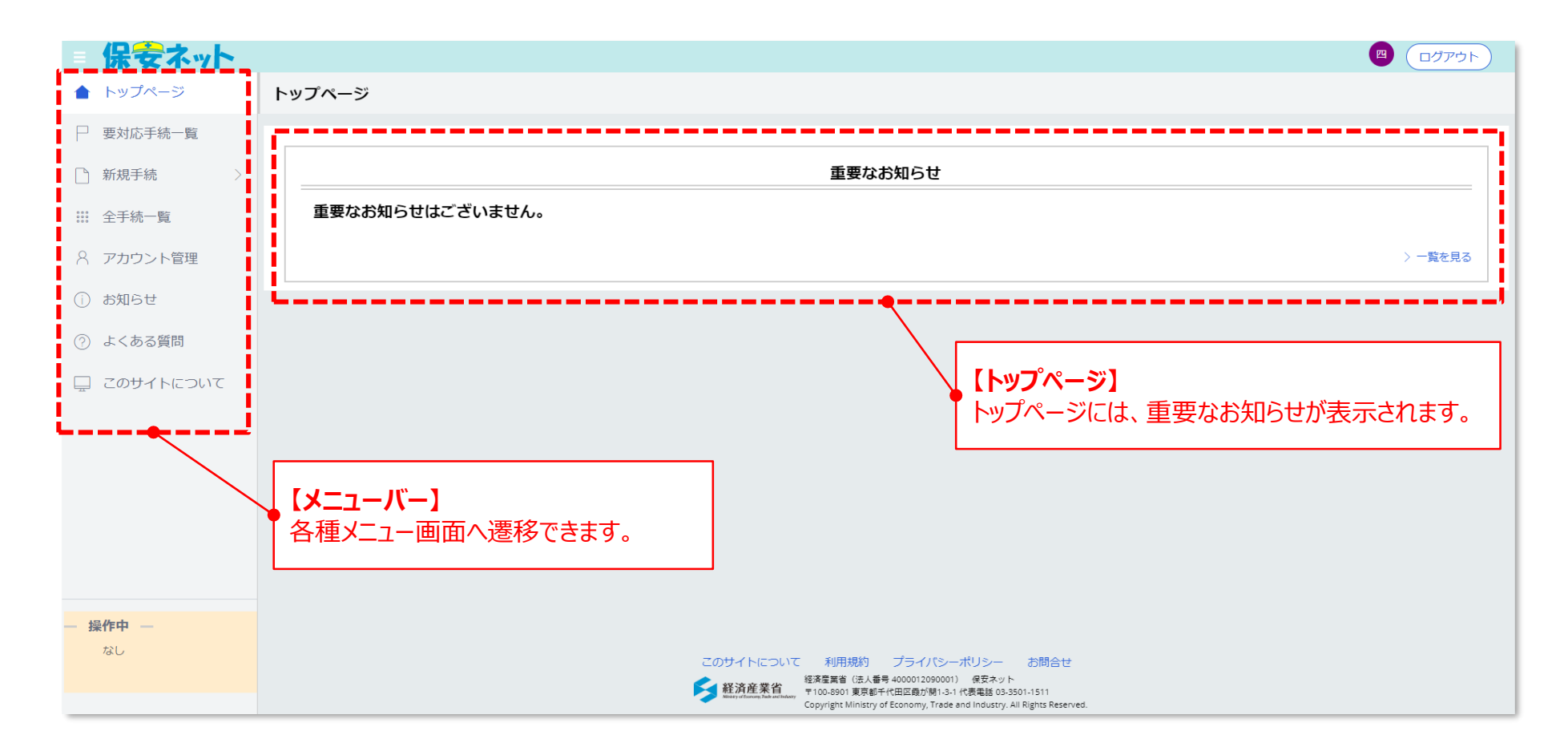

### 3. 手続作成・提出方法 3-2. 作成手続の選択

電子手続を行う場合は、メニューバーの「新規手続」を押下すると表示される「ガス事業法」を選択し、 申請を行う手続を選択します。

■手続選択画面

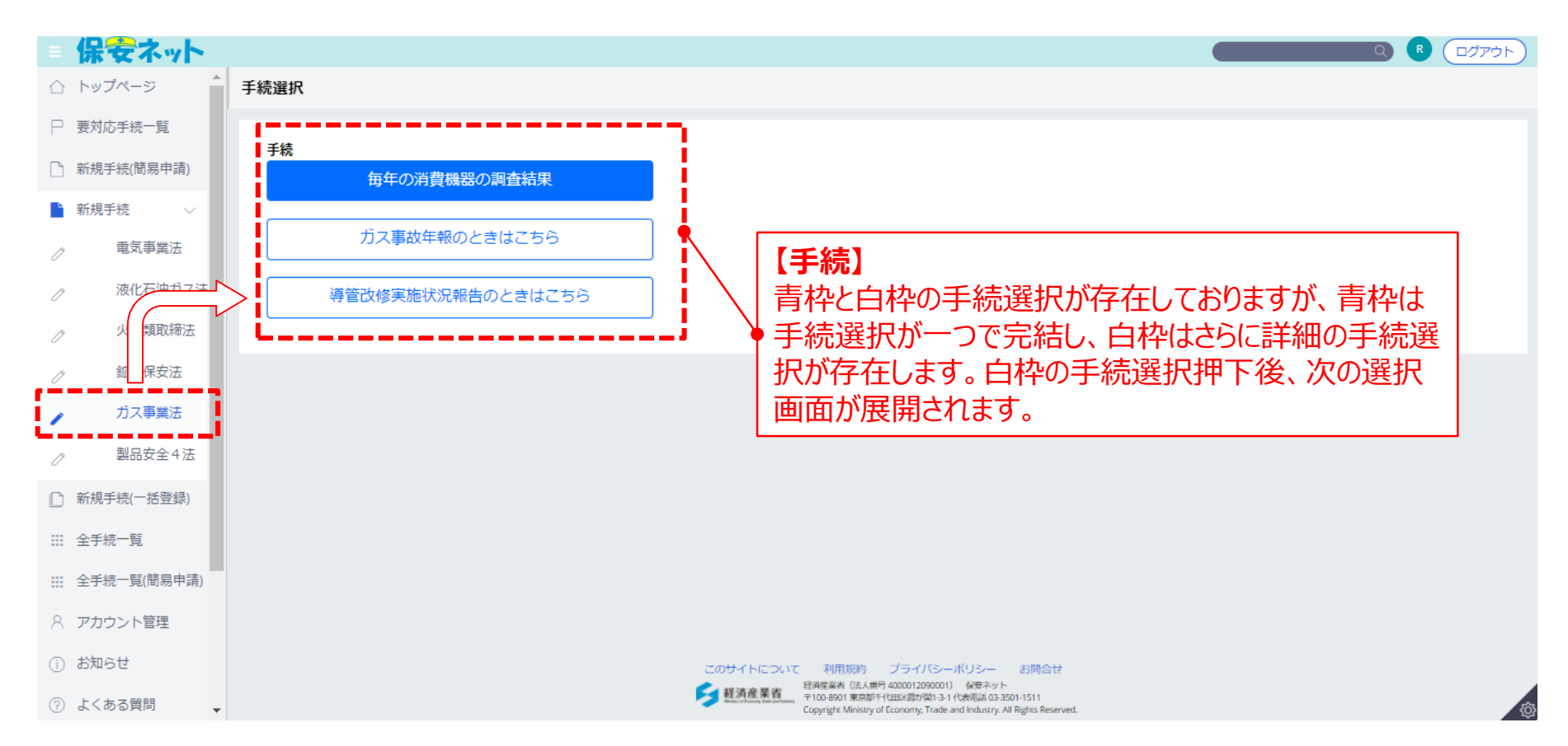

### 3. 手続作成・提出方法 3-3. 基礎情報の入力

基礎情報タブを開き、各項目に情報を入力します。(\*は必須項目)

#### ■手続情報入力画面

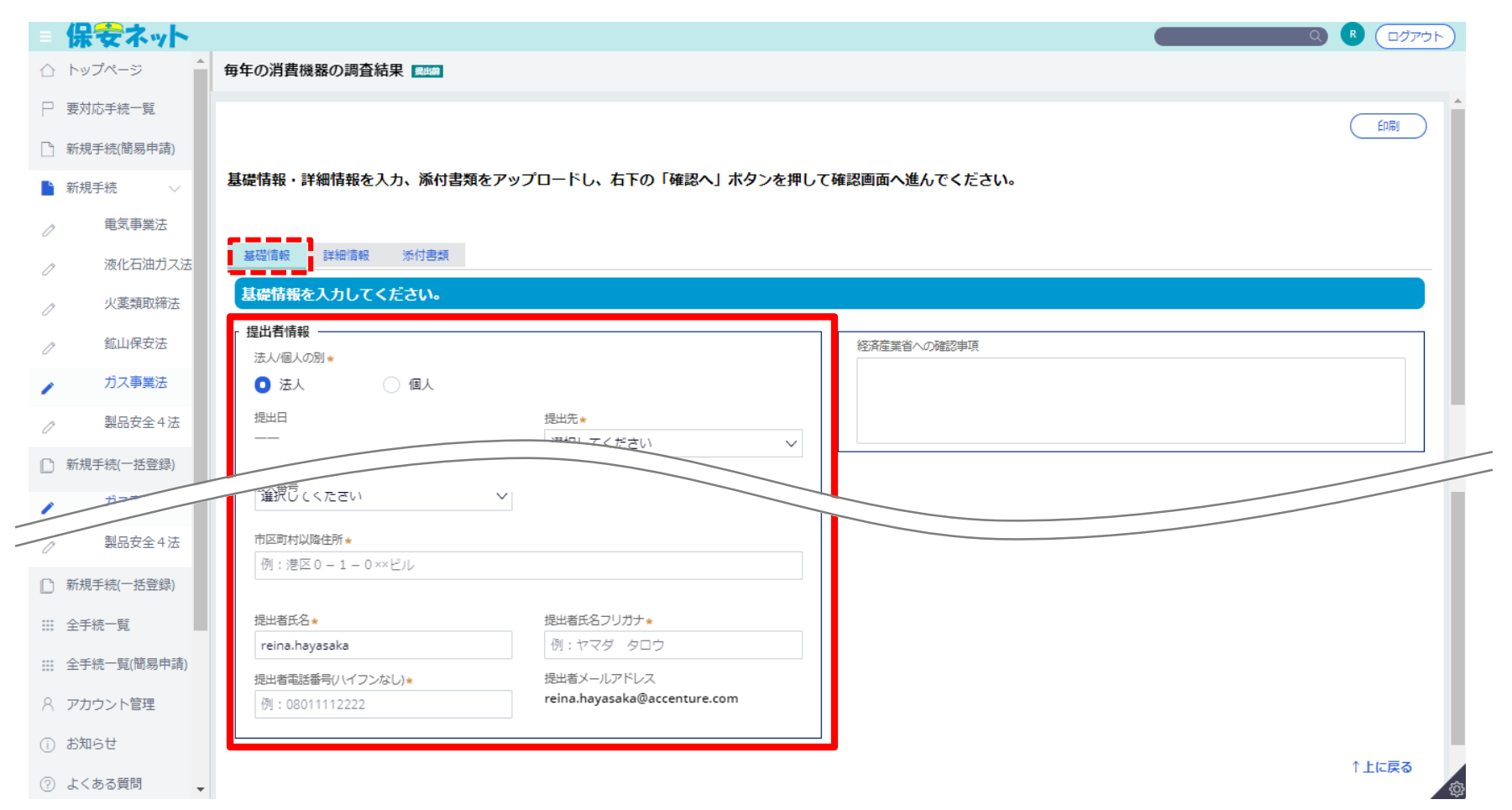

### 3. 手続作成・提出方法 3-4. 詳細情報の入力

詳細情報タブを開き、各項目に情報を入力します。(\*は必須項目) 入力完了後、画面右下の「確認へ」ボタンをクリックします。

#### ■手続情報入力画面

| = 保                        | 安ネット                  |                                                                                                    |
|----------------------------|-----------------------|----------------------------------------------------------------------------------------------------|
| <u>لام</u> ک               | ・プページ                 | 毎年の消費機器の調査結果                                                                                                    |
| □ 要対                       | <b>讨応手続一覧</b>         |                                                                                                    |
| 🗋 新規                       | 見手続(簡易申請)             |                                                                                                    |
| 🔓 新規                       | 見手続 〜                 | 基礎情報・詳細情報を入力、添付書類をアップロードし、右下の「確認へ」ボタンを押して確認画面へ進んでください。                                                                                                    |
| D                          | 電気事業法                 |                                                                                                    |
| Ĩ                          | 液化石油ガス法               | 基礎情報 詳細情報 添付書類                                                                                                    |
| 0                          | 火薬類取締法                | 洋細情報を入力してください。                                                                                                    |
| D                          | 鉱山保安法                 | 報告情報                                                                                                    |
| 1                          | ガス事業法                 | 選択してください >         選択してください >                                                                                                    |
| 0                          | 製品安全4法                | ※行をダブルクリックすることで拠点(団地等)の詳細情報が表示されます。                                                                                                    |
| □ 新規                       | 見手続(一括登録)             |                                                                                                    |
| Ⅲ 全手                       |                       | 事業区域名又は<br>供給地点の展まえ         不在<br>重要家務         通知<br>王要家務         ガス湯売器の<br>正要家務         ガス湯ろがまの<br>調査台数         ガスふろがまの<br>通知台数         ガスふろがまの<br>通知台数         調査台数         調査台数         通知台数         調査台数         通知台数         調査台数         通知台数         通知台数         通知台数         通知台数         通知台数         通知台数         通知台数         通知台数         通知台数         通知台数         通知台数         (注2)         (注2) |
| 2211 全手                    | 自結一臂(簡易申請)<br>製品安全(語) |                                                                                                    |
| काम्                       | 現手続(一括登録)             | (注1)…「不在需要家数」の欄には、調査又は再調査のために3回以上訪問したが、不在で調査又は再調査が実施。<br>(注2)…ガス事業法施行規則200条第1項第1号の表のイに係る値                                                                                                    |
| 111 全引                     | 手続一覧                  | (注3)ガス事業法施行規則200条第1項第1号の表の口に係る値<br>(注4)ガス事業法施行規則200条第1項第1号の表の八に係る値                                                                                                    |
| 111 全司                     | 手続一覧(簡易申請)            | (注5)…当年の再調査に係る値                                                                                                    |
| 8 アオ                       | カウント管理                | ↑上に戻る                                                                                                    |
| <ol> <li>(i) お先</li> </ol> | ಮಕರ                   |                                                                                                    |
| ⑦ よく                       | くある質問                 |                                                                                                    |

### 3. 手続作成・提出方法 3-5. 確認と提出

入力内容を確認のうえ、画面右下の「提出」ボタンをクリックします。

#### ■手続確認・提出画面

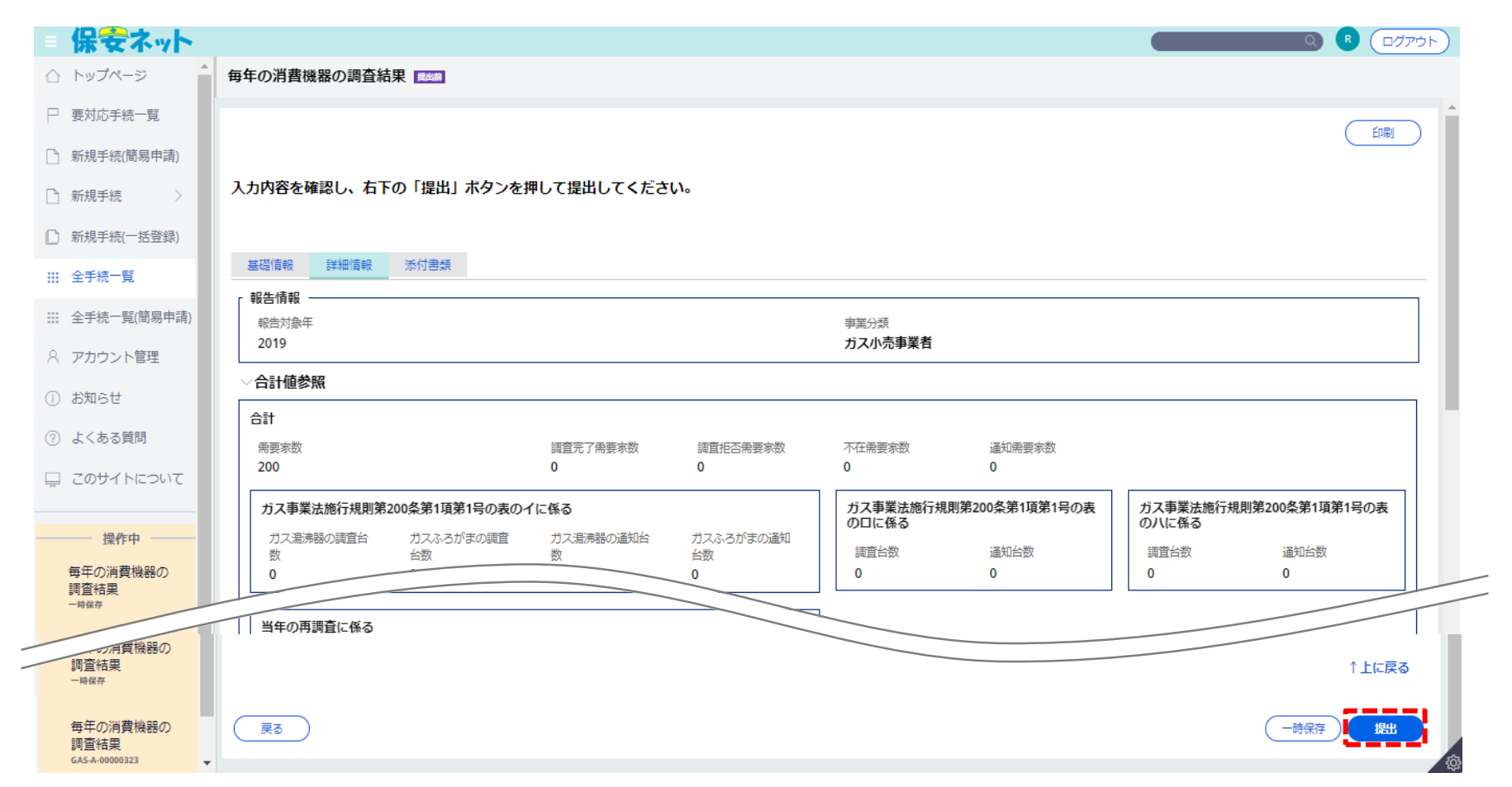

### 3. 手続作成·提出方法 3-6. 提出完了

#### 以下画面が表示されれば、手続の提出が完了です。

|             | 保安ネット                                |                                      |
|-------------|--------------------------------------|--------------------------------------|
| $\triangle$ | トップページ                               | 毎年の消費機器の調査結果 (GAS-A-00000334) (型型()) |
| Р           | 要対応手続一覧                              | 提出ありがとうございます。                        |
| Ľ           | 新規手続(簡易申請)                           |                                      |
| Ľ           | 新規手続 〉                               |                                      |
| C           | 新規手続(一括登録)                           |                                      |
|             | 全手続一覧                                |                                      |
|             | 全手続一覧(簡易申請)                          |                                      |
| 8           | アカウント管理                              |                                      |
| (j)         | お知らせ                                 |                                      |
| ?           | よくある質問                               |                                      |
|             | このサイトについて                            |                                      |
|             | til <i>li</i> sch                    |                                      |
|             | 1841-44                              |                                      |
|             | 毎年の消費機器の<br>調査結果<br>GAS-A-00000334   |                                      |
|             | 毎年の消費機器の                             |                                      |
|             | 両中の府員機器の<br>調査結果<br>GAS-A-00000323 ▼ |                                      |

# ① 保安ネットの概要

# ② 保安ネットへのログイン

# ③ 手続作成·提出方法

# ④手続確認方法と問合せ回答方法

#### 4. 手続確認方法と問合せ 4-1. 全手続一覧からの手続確認方法

作成した手続は、メニューの全手続一覧から確認が可能です。 また、提出した手続に不備がある場合、本省・監督部から問合せを受けることがあります。ステータスが 「問合せ」の場合は、次頁を参照し、回答してください。

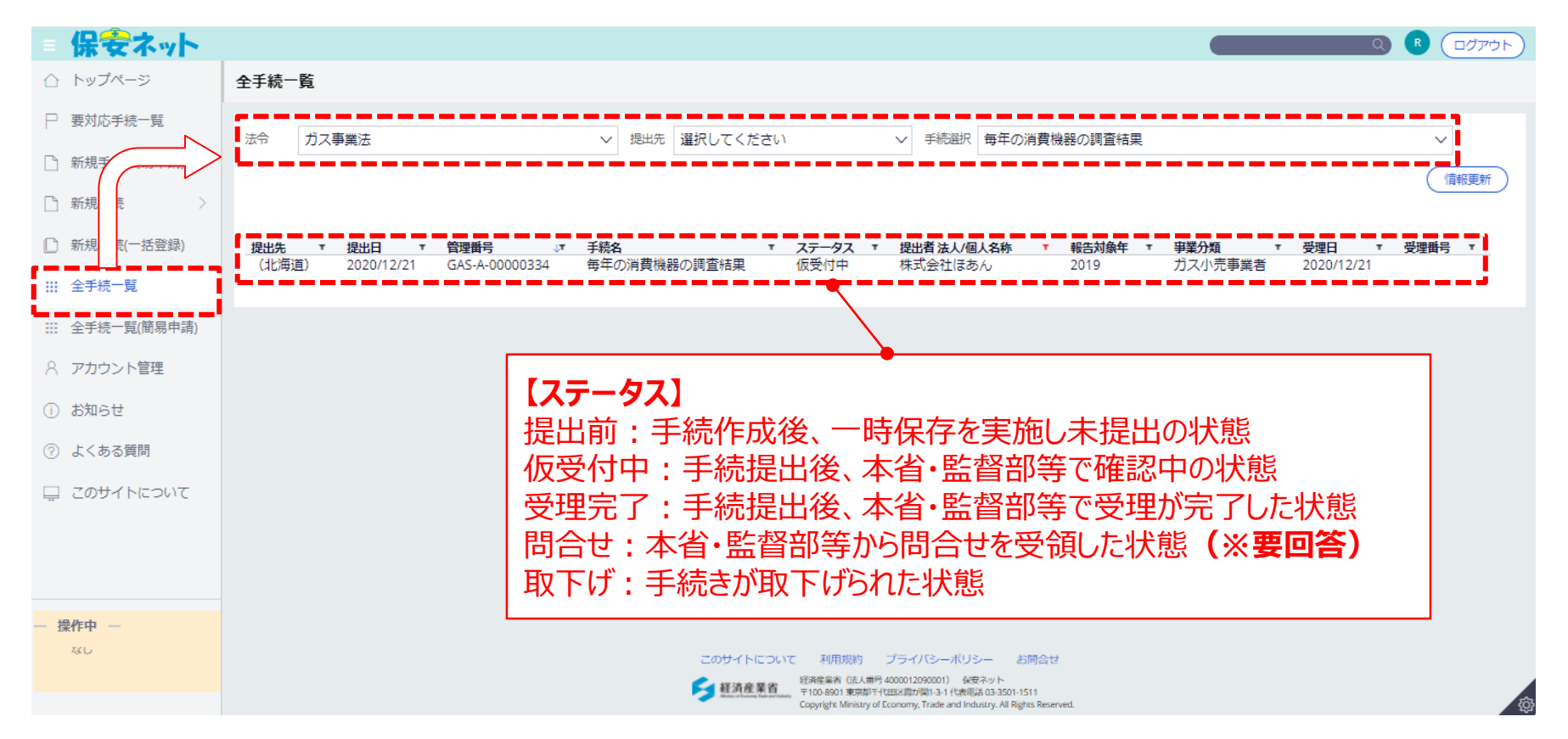

### 4. 手続確認方法と問合せ回答方法 4-2. 問合せ回答方法①(手続選択)

全手続一覧より、ステータスが「問合せ」の手続をクリックします。

|             | 保安ネット       |                                                                                                    |
|-------------|-------------|----------------------------------------------------------------------------------------------------|
| $\triangle$ | トップページ      | 全手続一覧                                                                                                    |
| Ρ           | 要対応手続一覧     | 法令 ガス事業法 ✓ 提出先 選択してください ✓ 手続選択 毎年の消費機器の調査結果 ✓                                                                                                    |
| Ľ           | 新規手続(簡易申請)  |                                                                                                    |
| Ľ           | 新規手続        |                                                                                                    |
| C           | 新規手続(一括登録)  | 提出先 ▼ 提出日 ▼ 管理番号 ↓▼ 手続名 ▼ ステータス ▼ 提出者法人/個人名称 ▼ 報告対象年 ▼ 事業分類 ▼ 受理日 ▼ 受理番号 ▼<br>(小気道) 2020/12/21 GASAL00000225 毎年の消費機器の語客結甲 明会社 株式会社(ちん) 2010 ガマ小声事業者                 |
|             | 全手続一覧       |                                                                                                    |
|             | 全手続一覧(簡易申請) |                                                                                                    |
| 8           | アカウント管理     |                                                                                                    |
| (j)         | お知らせ        |                                                                                                    |
| ?           | よくある質問      |                                                                                                    |
|             | このサイトについて   |                                                                                                    |
|             |             |                                                                                                    |
|             |             |                                                                                                    |
| — #         | 操作中 —       |                                                                                                    |
|             | なし          | このサイトについて 利用規約 プライバシーポリシー お問合せ                                                                                                    |
|             |             | 「教育産業省」     「法人用号 40001209001]      使完不少ト     〒10 8901 東京却干11田米(即)値1-3-1 (北東昭)値1-3-1511     Copyright Ministry of Economy, Trade and Industry. All Rights Reserved. |

### 4. 手続確認方法と問合せ回答方法 4-2. 問合せ回答方法②(内容確認)

確認結果タブを開き、問合せ内容を確認のうえ「編集」ボタンをクリックします。

|             | 保安ネット                              |                                           |         |                  |           |                                                  |         | ۹ (۲۶۵ مرتجه) |  |  |  |
|-------------|------------------------------------|-------------------------------------------|---------|------------------|-----------|--------------------------------------------------|---------|---------------|--|--|--|
| $\triangle$ | トップページ                             | 毎年の消費機器の調査結果 (GAS-A-00000335) <b>FAUD</b> |         |                  |           |                                                  |         |               |  |  |  |
| Ρ           | 要対応手続一覧                            |                                           |         |                  |           |                                                  |         |               |  |  |  |
| Ľ           | 新規手続(簡易申請)                         |                                           |         |                  |           |                                                  |         |               |  |  |  |
| ß           | 新規手続 >                             | 基礎情報 詳細情報 添付書類 確認結果                       |         |                  |           |                                                  |         |               |  |  |  |
| ٥           | 新規手続(一括登録)                         | 以前の対応内容を確認できます                            |         |                  |           |                                                  |         |               |  |  |  |
|             | 全手続一覧                              | 対応内容一覧                                    |         |                  |           |                                                  |         |               |  |  |  |
|             | 全手続一覧(簡易申請)                        | No                                        | 問合せ/取下げ | 確認日時             | 確認内容種別    | 確認内容詳細                                           | 問合せ回答日時 | 問合せ回答本文       |  |  |  |
| 8           | アカウント管理                            | 1                                         | 問合せ     | 2020/12/21 19:25 | 記載内容の修正依頼 | 以下の項目の入力内容に誤りがあります。修正後、再度提<br>出してください。<br>項目:XXX |         |               |  |  |  |
| (j)         | お知らせ                               |                                           |         |                  |           |                                                  |         |               |  |  |  |
| ?           | よくある質問                             |                                           |         |                  |           |                                                  |         |               |  |  |  |
| AA          | このサイトについて                          |                                           |         |                  |           |                                                  |         |               |  |  |  |
|             |                                    |                                           |         |                  |           |                                                  |         |               |  |  |  |
| _           | 操作中                                |                                           |         |                  |           |                                                  |         |               |  |  |  |
|             | 毎年の消費機器の<br>調査結果<br>GAS-A-00000335 |                                           |         |                  |           |                                                  |         |               |  |  |  |

#### 4. 手続確認方法と問合せ回答方法 4-2. 問合せ回答方法③(回答記載)

指摘された箇所を修正し、回答内容を記載のうえ「回答確認へ」ボタンをクリックします。

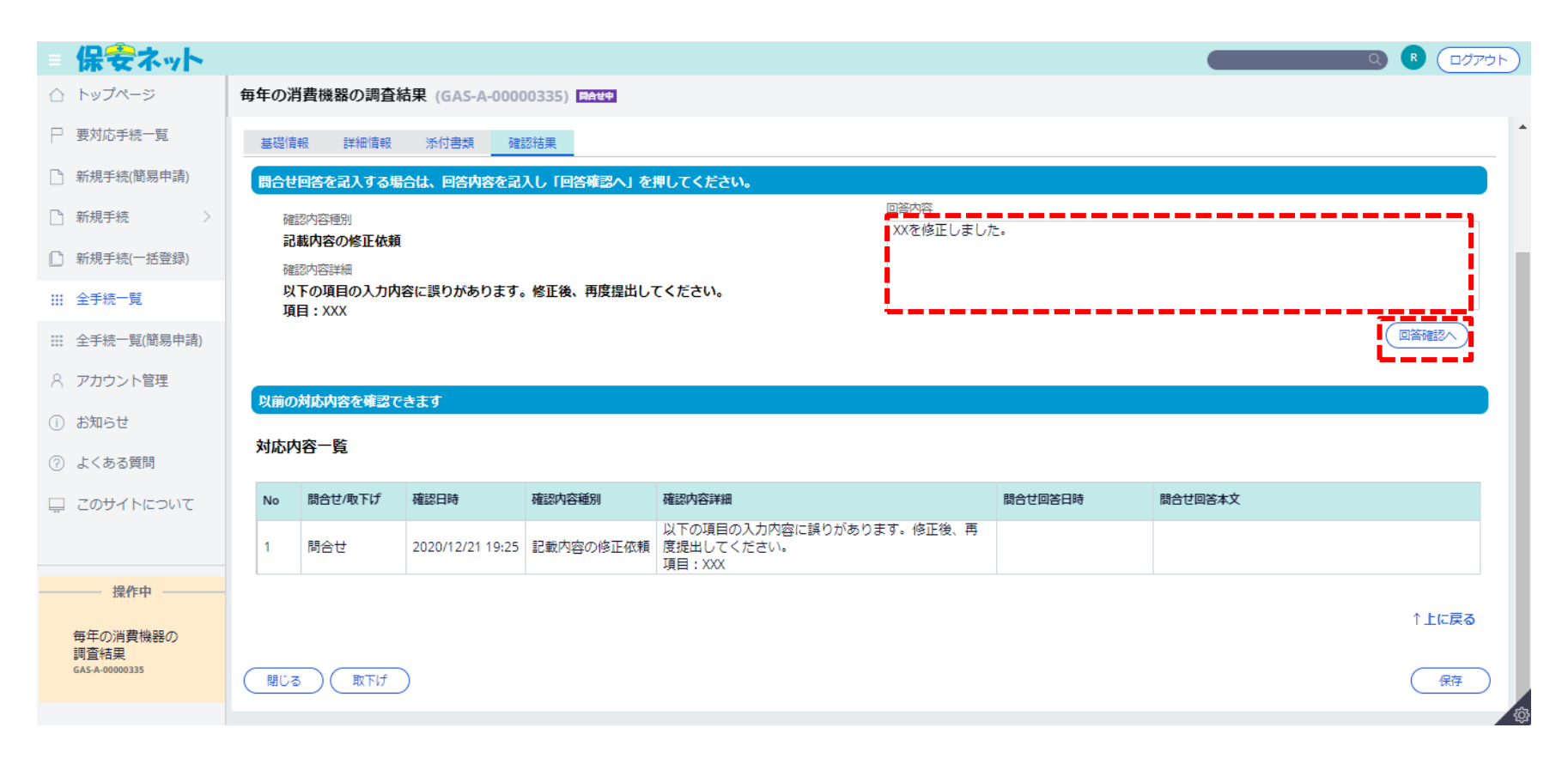

#### 4. 手続確認方法と問合せ回答方法 4-2. 問合せ回答方法④(回答完了)

入力内容を確認のうえ、画面右下の「完了」ボタンをクリックします。

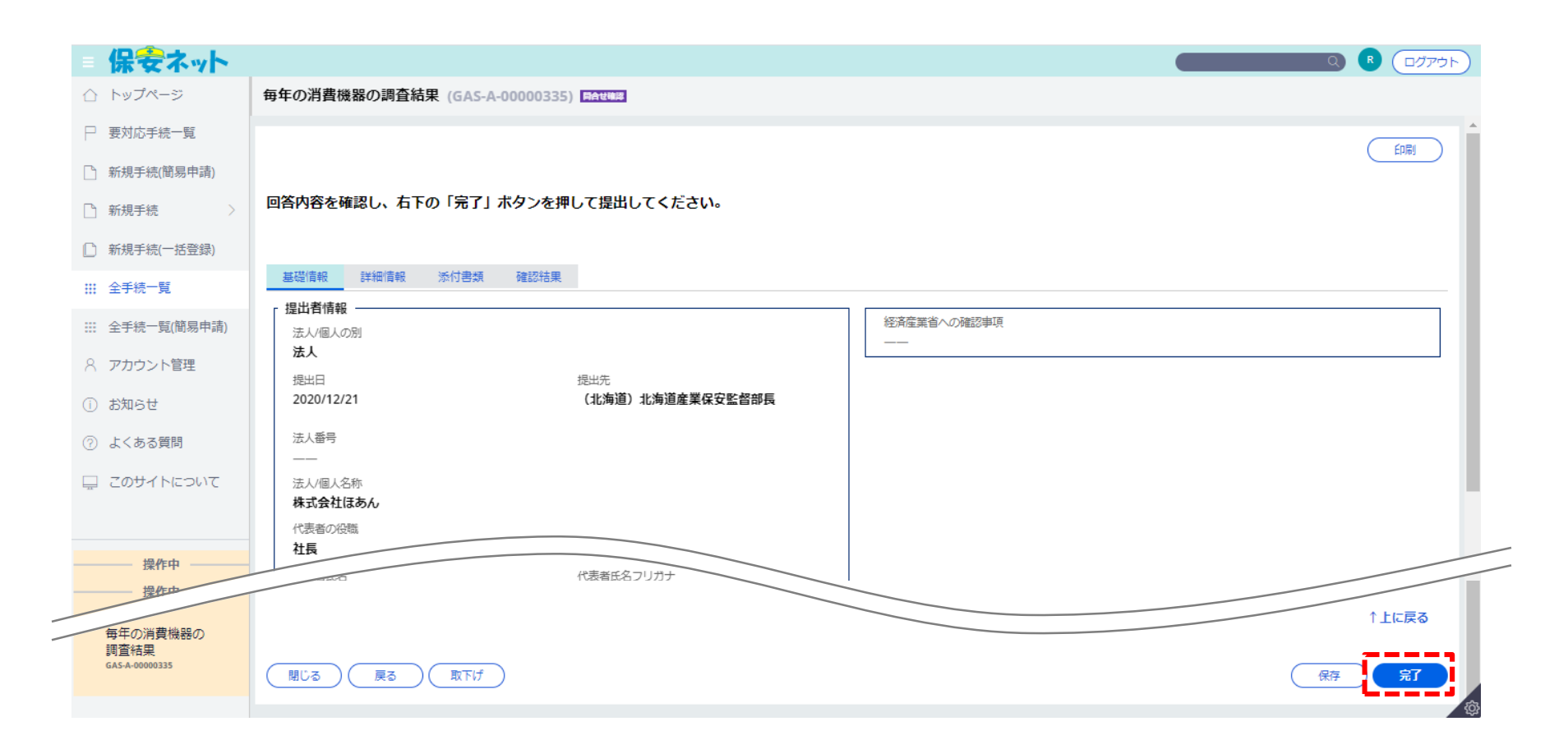